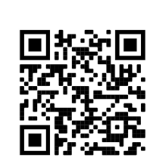

- 1. Rendez-vous sur le site Web suivant : <u>bit.ly/50e-aebeq-sembeq</u>
- Sélectionnez le chiffre 1 à droite du billet « Banquet 3 févr. » puis cliquez sur le bouton « sélectionner » au bas de la page. ATTENTION: le code ne s'applique que sur une réservation à la fois. Si vous avez 2 billets pour le banquet, vous devez faire 2 transactions distinctes.

Toutefois, vous pouvez réserver une chambre d'hôtel ou acheter un billet pour le Sommet.

| ● ● ● 🔐 Banquet du 50e de l'AEBEQ et x +<br>← → C ● zeffy.com/fr-CA/ticketing/2242a293-86bi                         | 0-4ab8-9b5c-f01edb693750 |                              |
|----------------------------------------------------------------------------------------------------|--------------------------|------------------------------|
| AEBEQ                                                                                                    |                          |                              |
| BANQUET 3 fev billet individuel<br>110,00 \$CA<br>Admission générale pour une personne<br>Chambre occupation SIMPLE | 2<br>1<br>2<br>3         | Banquet du 5<br>SEMBEQ   Som |
| 225,00 \$CA                                                                                                    | 4                        | 1325 Rue Daniel - Johnsor    |

3. Entrez vos informations personnelles.

| AEBEQ                       |               |                                                               |  |  |  |
|-----------------------------|---------------|---------------------------------------------------------------|--|--|--|
| Informations sur l'acheteur |               | Banquet                                                       |  |  |  |
| Courriel                    | rriel         |                                                               |  |  |  |
| test@aebeq.qc.ca            |               | ULWIDLQ                                                       |  |  |  |
| Prénom                      | Nom           | <ul> <li>ven. 3 février 20</li> <li>1325 Rue Danie</li> </ul> |  |  |  |
| Prénom                      | Nom           |                                                               |  |  |  |
| Participer en tant qu'orga  | anisation     |                                                               |  |  |  |
| 9780 rue Sherbrooke Est     |               |                                                               |  |  |  |
| Ville                       | Code postal   |                                                               |  |  |  |
| Montréal                    | H1L6N6        |                                                               |  |  |  |
| Pays                        | Province      |                                                               |  |  |  |
| Canada (CA)                 | ✓ Quebec (QC) | ~                                                             |  |  |  |
|                             |               | Voici plus de dé                                              |  |  |  |
|                             | R + 1 - 1     |                                                               |  |  |  |

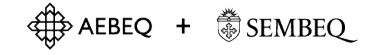

4. Entrez le code promotionnel que vous avez reçu puis cliquez sur « vérifier ».

| Autres allergies (nous commented in the second second s | muniquerons avec vous) |                                                                                                    |
|----------------------------------------------------------------------------------------------------|------------------------|----------------------------------------------------------------------------------------------------|
| Récapitulatif                                                                                                    | Vérifier               | Voici plus de détail sur la participatio                                                                                                    |
| Commande                                                                                                    | 110,00 \$              | l'AEBEQ et de SEMBEQ.<br>Nous célébrerons en famille l'œuvre de<br>cinq dernières décennies, sans oublier<br>que Dieu accomplira dans les 50 proch- |

 Si vous avez sélectionné une chambre ou un billet pour le Sommet, vous devrez entrer vos informations de paiement. Sinon, passez à l'étape suivante.

| Coupon de réduction : CODEPROMO50 - 110,00 \$ de r                        | réduction Supprimer | Voici plus de détail sur la partici                                     |
|---------------------------------------------------------------------------|---------------------|-------------------------------------------------------------------------|
| Commande                                                                  | 225,00 \$           | Le 3 février prochain, nous fêterons<br>I'AEBEQ et de SEMBEQ.           |
| 1x BANOUET 3 fev billet individuel                                        | 110.00 \$           | Nous célébrerons en famille l'œuvr                                      |
| 1x Chambre occupation SIMPLE                                              | 225,00 \$           | que Dieu accomplira dans les 50 pi                                      |
| Remise                                                                    | -110,00 \$          | Catta ana da fâta avez liav av Can                                      |
| Soutenez la plateforme québécoise 100% gratuite que<br>nous utilisons ! 💶 | 10.00% (22,45 \$) 🗸 | Hyacinthe, où nous pourrons accue<br>menu : banquet quatre services, sp |
| En savoir plus                                                            |                     | prédication, numéro musical, et be                                      |
|                                                                           |                     | Le Sommet est l'événement pour                                          |
| Total                                                                     | 047 AE 6            | association et se déroulera le lend                                     |
| Iotai                                                                     | 247,45 \$           | endroit. Nous aurons l'occasion de<br>de célébrer ce que Dieu mettra en |
|                                                                           | A Deismant ( unit ( | au Québec.                                                              |
|                                                                           | Palement securise   | En savoir plus                                                          |
| Numéro de carte                                                           | MM / AA CVC         | Partager cette page                                                     |
|                                                                           |                     | f 🗢 🖻                                                                   |
|                                                                           |                     |                                                                         |
| Confirmer                                                                 |                     | Durate (                                                                |
|                                                                           |                     | Propulse p                                                              |

- 6. Lorsque votre code promotionnel et vos informations personnelles sont entrées, cliquez sur le bouton « confirmer ».
- 7. Votre réservation est maintenant complète et nous serons en mesure de vous contacter pour tous détails et informations relatifs à l'événement.

Au plaisir de vous voir le 3 février prochain et de fêter l'avenir ensemble!

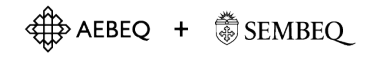